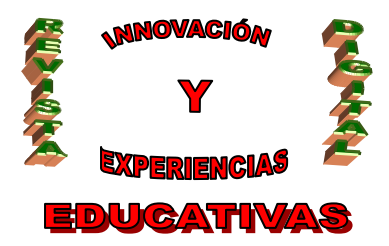

## "EI ENTORNO COLABORATIVO WEBCED"

| AUTORÍA<br>Mª TERESA GARZÓN PÉREZ |
|-----------------------------------|
| TEMÁTICA                          |
| NNTT, INTERNET                    |
| ETAPA                             |
| E.P., E.S.O., F.P                 |

#### Resumen

**WebCED** es un entorno colaborativo de diseño web destinado a las empleadas y empleados públicos pertenecientes a unidades organizativas institucionales de la Consejería de Educación, dichas unidades han de estar localizadas en los Servicios Centrales y las correspondientes Delegaciones Provinciales. Este entorno permite compartir recursos, publicar noticias, novedades, blogs, wikis y demás componentes web 2.0 entre comunidades de usuarios.

#### Palabras clave

Comunidad virtual

WebCED

Liferay

Entorno colaborativo

Wikis

Blogs

Web 2.0

Noticias

Foros

#### 1. EL ENTORNO COLABORATIVO WEBCED

**WebCED** es un entorno colaborativo destinado a las empleadas y empleados públicos pertenecientes a unidades organizativas institucionales de la Consejería de Educación, dichas unidades han de estar localizadas en los Servicios Centrales y las correspondientes Delegaciones Provinciales, este entorno

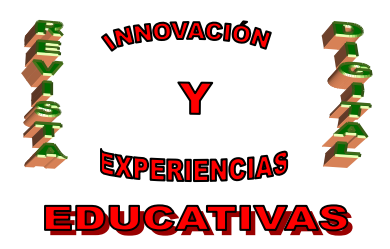

permite compartir recursos, publicar noticias, novedades, wikis y demás componentes web 2.0 entre comunidades de usuarios.

WebCED da cobertura a un conjunto de portales temáticos de la comunidad educativa

- Permite crear contenidos web basados en plantillas.
- Gestión de la navegación, edición web on-line, buscador de contenidos.
- webCED permite integrarse con otras fuentes de portales web de forma inmediata.

WedCED facilita la creación de redes sociales

- Cada usuario se puede personalizar su página personal
- Creación de redes y comunidades de usuarios al instante
- Añada amigos a su comunidad, siga sus actividades, comparta fotos...

#### ESPACIOS DE TRABAJO COMPARTIDOS

WebCED facilita las herramientas para crear un entorno colaborativo en minutos.

- Provee un punto de encuentro para compartir documentos y fotos.
- Permite la compartición blogs, wikis, foros y calendarios compartidos
- Compartición de información clasificada y etiquetada

#### 2. GESTIÓN DE CONTENIDOS EN JAVA CON LIFERAY

#### 2.1. Introducción

Los sistemas de gestión de contenidos son aplicaciones que permiten crear y publicar diferentes contenidos, noticias, publicaciones, etc. que generalmente cambia con regularidad. Es importante que sea el propio sistema el que gestione los contenidos, es decir que ofrezca el soporte para que de forma sencilla pueda publicarse continuamente la información. En este tutorial vamos a introducir Liferay que es un gestor de contenidos open source hecho en Java.

#### 2.2. Características

**Liferay** es un portal de gestión de contenidos de código abierto escrito en Java. Se creó en 2000 en principio como solución para las organizaciones sin ánimo de lucro. Se trata de un gestor de contenidos muy maduro que da soporte a múltiples tecnologías relacionadas con Java. Las más importantes son las siguientes:

- Desarrollo de funcionalidades a través de portlets.
- Hibernate para el acceso a bases de datos (DB2, HSQLDB, MySQL, Oracle, PostgreSQL...)

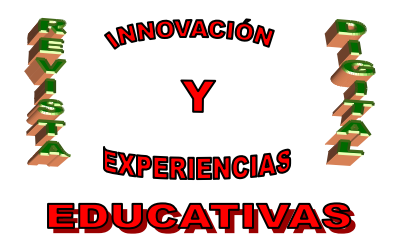

- Struts, JSF, Facelets, ICEFaces...
- Integración con LDAP.
- Servidores JBoss, Tomcat, OC4J, Geronimo, Glassfish, Weblogic, Websphere, Jetty...
- Lucene como motor de indexación y búsqueda de contenidos.
- Gestión de usuarios y permisos.
- Clustering y caches distribuidas (Ehcache)
- Workflows (Implementación del motor JBoss' jBPM)
- Single Sign on para que la autenticación y autorización se realice una única vez para los distintos sistemas.
- Personalización de plantillas, CSS y Javascript.

#### 2.3. Instalación

Descargamos Liferay de sourceforge de la web oficial:

http://www.liferay.com/web/guest/downloads/portal.

Yo he hecho las pruebas con la versión para Tomcat 6.0.

La instalación es sencilla, simplemente descomprimir el zip ya que se distribuye ya integrado en Tomcat con lo cual una vez descomprimido tendremos un Tomcat con Liferay instalado. Lo único que hará falta será configurar el datasource. Para ello editamos el fichero <Dir\_instalacion>/ROOT/conf/Catalina/localhost/ROOT.xml.

En mi caso he utilizado MySQL. En este fichero también se puede configurar el servidor de correo IMAP, POP y SMTP ya que Liferay tiene servicio de correo integrado.

Una vez configurado el datasource creamos el esquema de base de datos en MySQL con el nombre lportal.

Por último añadimos el driver de JDBC de MySQL al directorio <Dir\_instalacion>/lib/ext

Para arrancar vamos al directorio <Dir\_instalacion>/bin y ejecutamos el startup.bat para Windows o .startup.sh para Linux. La primera vez que se arranca la aplicación tarda bastante ya que tiene que crear todas las tablas de base de datos.

#### 2.4. Entrar en la aplicación

Una vez instalado accedemos a la aplicación a través de http://localhost:8080

Lo primero será autenticarnos en la aplicación. Para ello podemos utilizar un usuario por defecto que es usuario: test@liferay.com, password: test

C/ Recogidas Nº 45 - 6ºA 18005 Granada csifrevistad@gmail.com

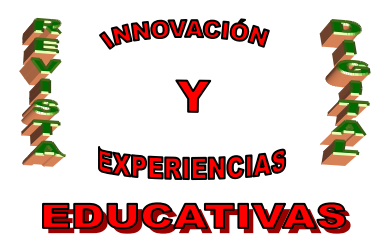

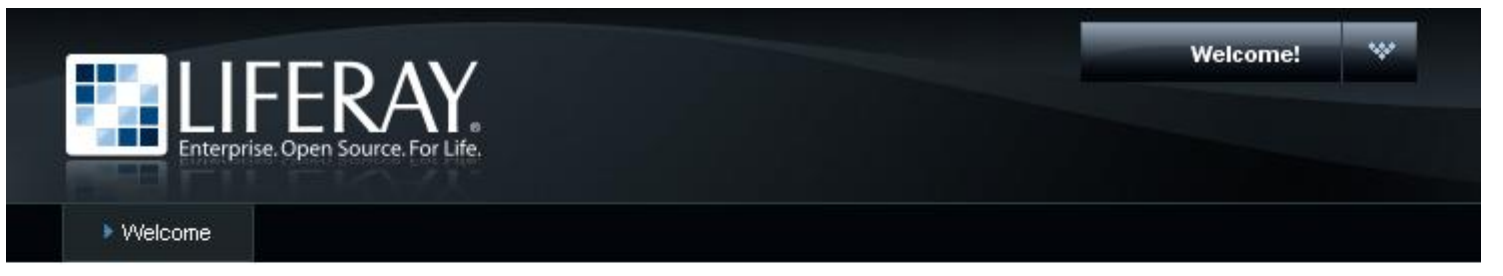

| 🔑 Sign In                  |              | E Hello World                                                            |  |  |
|----------------------------|--------------|--------------------------------------------------------------------------|--|--|
| Login                      | @liferay.com | Welcome to Liferay Portal 5.1.1 (Calvin / Build 5101 / August 11, 2008). |  |  |
| Password<br>Remember<br>Me |              |                                                                          |  |  |
|                            |              |                                                                          |  |  |

También podemos crear usuarios nuevos.

| Enterp        | rise. Open Source. For Life. |                              |
|---------------|------------------------------|------------------------------|
| ► Welcome     |                              |                              |
| 📰 Create Acc  | ount                         | 💠 <u>Return to Full Page</u> |
| First Name    | Juan                         | 2726                         |
| Middle Name   |                              |                              |
| Last Name     | Alonso                       |                              |
| Screen Name   | Juan                         | Text Verification 2225       |
| Email Address | jalonso@autentia.com         |                              |
| Birthday      | January 🔽 1 💌 1970 💌 📰       |                              |
| Gender        | Male 🔽                       |                              |

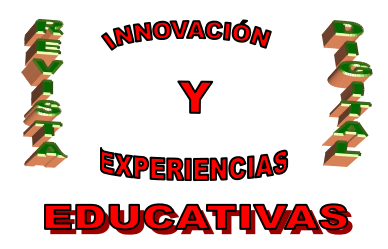

Una vez registrado el usuario nos asigna una password que también enviará por correo electrónico a la cuenta que le hemos indicado en el registro siempre y cuando configuremos el servidor de correo SMTP. Entramos en la aplicación introduciendo nuestro usuario y password. Nos aparecerá una página donde tendremos que aceptar una serie de términos de uso. Una vez aceptada esta página aparece la home que por defecto nos muestra el usuario autenticado y un mensaje de Hello World.

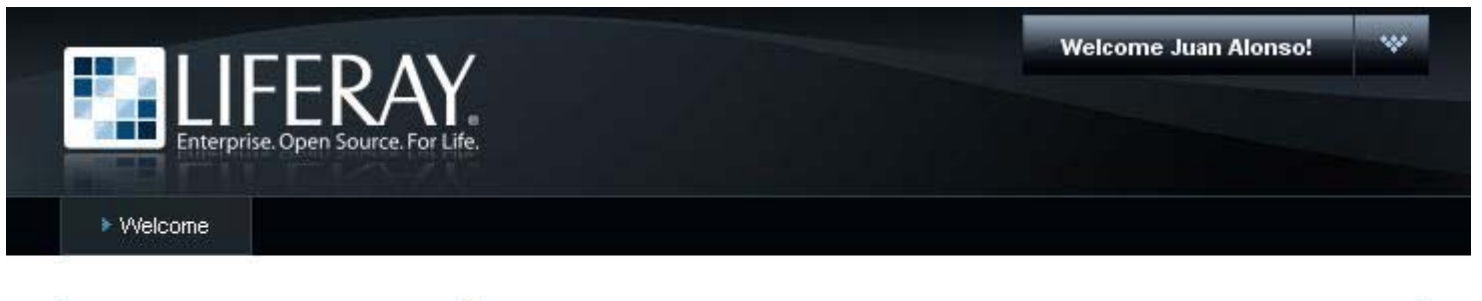

| 🔑 Sign In                                 | == Hello World                                                           |  |
|-------------------------------------------|--------------------------------------------------------------------------|--|
| You are signed in as <u>Juan Alonso</u> . | Welcome to Liferay Portal 5.1.1 (Calvin / Build 5101 / August 11, 2008). |  |

Cuando se crea un usuario, por defecto se le asigna el Locale en inglés. Si queremos cambiar esto además de otras características del usuario accedemos al menú principal de configuración situado arriba a la derecha y seleccionamos 'Mi Account'. Desde esta pantalla podemos ver nuestros datos, cambiar la contraseña, ver nuestros roles, subir una foto, etc.

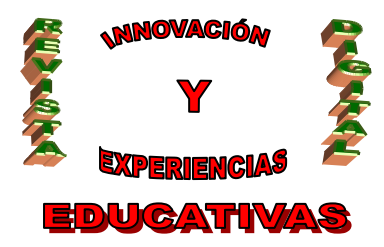

|                                                                                                    |                                                             |                                                                              | Wellcome Juan Alonso!     |
|----------------------------------------------------------------------------------------------------|-------------------------------------------------------------|------------------------------------------------------------------------------|---------------------------|
|                                                                                                    | ERAY                                                        |                                                                              | 🏫 Inicio                  |
| Enterprise, O                                                                                                    | pen source. For Life.                                       |                                                                              | 😪 Milcuente               |
| ▶ Welcome                                                                                                    |                                                             |                                                                              | Sair                      |
| Mi cuenta                                                                                                    |                                                             |                                                                              | 🛛 Administrar páginas     |
|                                                                                                    |                                                             | _                                                                            | Coultar Mostrar controles |
| Perfil Pógno                                                                                                    | as públicas Péginas privado                                 | s                                                                            | 4 🍰 Mis espacios web      |
| Nombre de usuario<br>Dirección de correo<br>Prefijo<br>Nombre<br>Segundo nombre<br>Apellido<br>Sufijo<br>Guardar Canc | jalonso<br>jalonso@autentia.com<br>.uan<br>Alonso<br>.velar | Género Hombre 💌<br>Organizaciones Test Location, Test Organization<br>Titulo | 2<br>cantular             |
| Presentación                                                                                                    | Contraseña Roles norm                                       | les Roles de comunidad Roles de organización                                 |                           |
| dioma espa                                                                                                    | nfol (España) 💌                                             |                                                                              |                           |
|                                                                                                    |                                                             |                                                                              |                           |

#### 2.5. Añadir portlets a la página

Liferay se basa en que toda la funcionalidad está en los portlets. Un *portlet* es un componente web manejado por un container, que genera contenido dinámico.

Por defecto vienen bastantes portlets listos para usar en el portal que son configurables. Para añadirlos sobre la página de Inicio (la única creada de momento) seleccionamos la opción 'Añadir portlet' del menú.

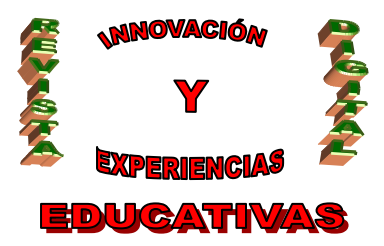

| Añadir portlet                              | 2         |
|---------------------------------------------|-----------|
| Buscar (búsqueda incremental)               |           |
|                                             |           |
| Administración                              |           |
| CMS                                         |           |
| 🚽 Colaboración                              |           |
| 📕 Compras                                   |           |
| 📃 Comunidad                                 |           |
| 📃 Ejemplos                                  |           |
| Encuestas                                   |           |
| 🕘 Entretenimiento                           |           |
| 📃 Finanzas                                  |           |
| 🕘 Herramientas                              |           |
| 🕘 Indefinido                                |           |
| Noticias                                    |           |
| Religión                                    |           |
| 🚽 Wiki                                      |           |
| - Workflow                                  |           |
| Para añadir un portlet a la                 | página,   |
| puede arrastrarlo y soltar<br>zona deseada. | rio en la |

La lista de portlets por defecto es larga, además se pueden descargar más portlets desde un repositorio al cual se puede conectar Liferay (a través del portlet Instalador de plugins). Yo voy a escoger algunos portlets para la home de mi página.

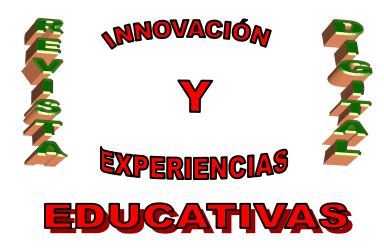

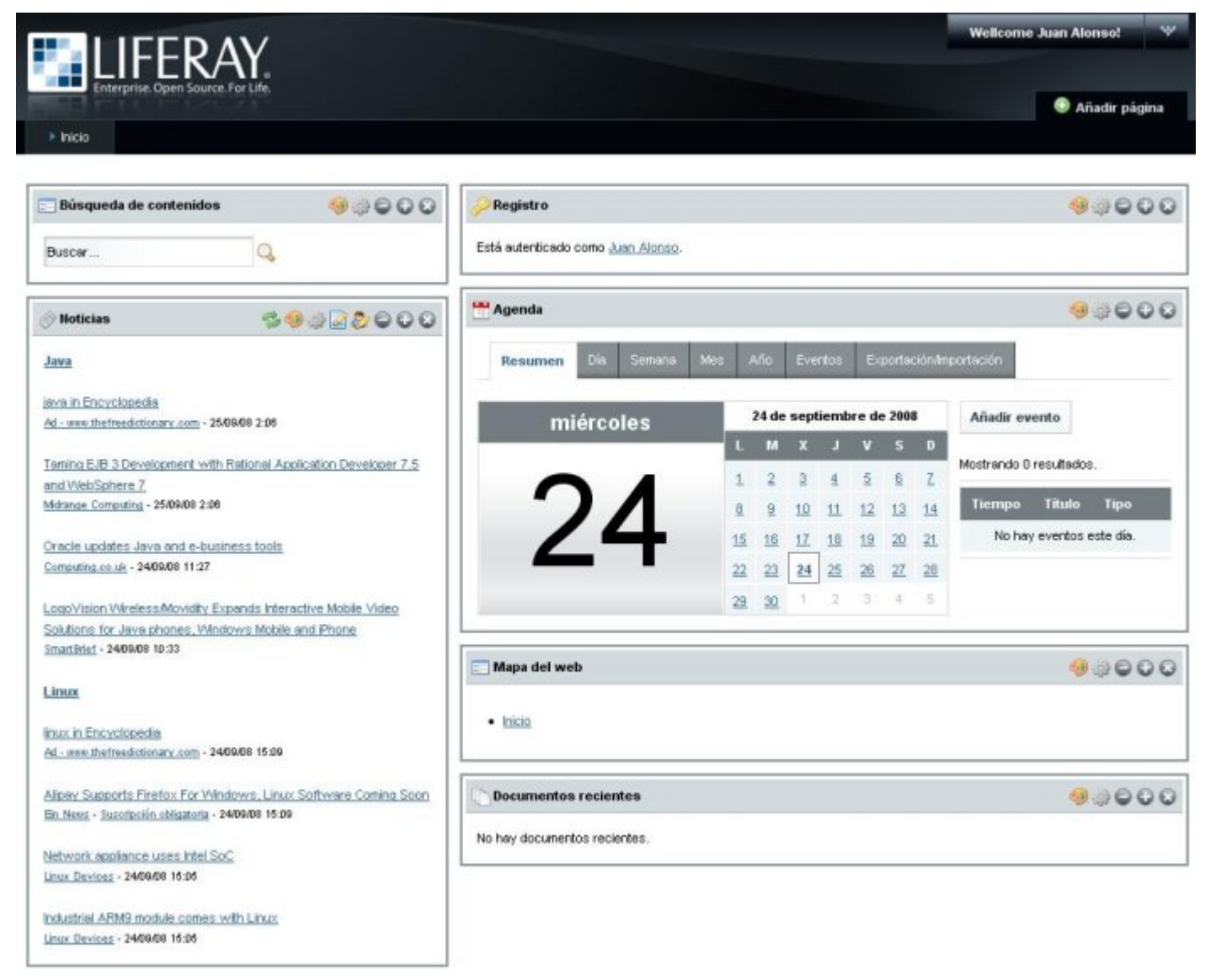

Desde los controles situados en la parte arriba-derecha del contenedor de cada componente insertado se pueden configurar sus propiedades y estilos, cada uno tiene una configuración diferente. Lo más importante es que en cada portlet que añadimos se pueden configuran los roles de los usuarios que tienen acceso (de lectura, edición...) a ese portlet.

#### 2.6. Administrar el portal

Para administrar los usuarios, roles, permisos añadimos un nuevo portlet al igual que hicimos con los anteriores, en este caso es el portlet de Administración > Administración de la empresa. Desde este

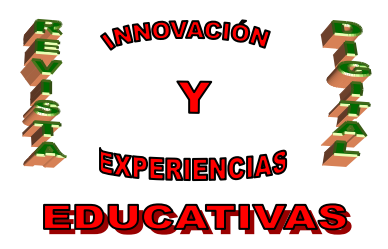

componente se pueden añadir/modificar/borrar usuarios, grupos de usuarios, organizaciones, roles, administrar sus perfiles, sus páginas públicas y privadas.

Lo primero será crear varios roles para los usuarios. Creamos dos: Administrador y Usuario.

| Administ            | ración de la empresa                         | Volver a la página índice |
|---------------------|----------------------------------------------|---------------------------|
| Roles               |                                              | « Atrás                   |
| Nombre              | Administrador                                |                           |
|                     | Usuario administador del portal de Autentia. |                           |
| Descripción         |                                              |                           |
| Descripción<br>Tipo | Normal                                       |                           |

Una vez creados podemos definimos los permisos, por un lado los de portlet que están predefinidos en los propios portlets y por otro los permisos de portal para poder administrarlo.

| Эuscar             |             |                                              | 📓 Editar           |               |
|--------------------|-------------|----------------------------------------------|--------------------|---------------|
|                    |             |                                              | Dermisos           |               |
| Buscar roles       | Añadir rol  |                                              | 🙆 Definir permisos |               |
| vlostrando 12 resu | ultados.    |                                              | 🖧 Asignar miembros |               |
| <u>Nombre</u>      | <u>Tipo</u> | <u>Descripción</u>                           | 🔬 Ver usuarios     |               |
| Administrador      | Normal      | Usuario administador del portal de Autentia. | 🗒 Eliminar         | Kara Acciones |

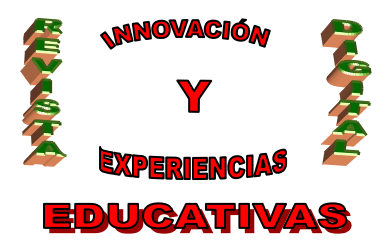

| Paso 1 de 2 Seleccione un portlet               |                 |           |            |             |         |
|-------------------------------------------------|-----------------|-----------|------------|-------------|---------|
| Roles » Administrador                           |                 |           |            |             |         |
| Mostrando el intervalo 1 - 20 de 75 resultados. | Página 🚺 ⊻ de 4 | 4 Primero | 4 Anterior | Siquiente 🕨 | Útimo 🕨 |
| Portlet                                         |                 |           |            |             |         |
| Administración                                  |                 |           |            |             |         |
| Administración de etiquetas                     |                 |           |            |             |         |
| Administración de la empresa                    |                 |           |            |             |         |
| Administración de mi organización               |                 |           |            |             |         |
| Agenda                                          |                 |           |            |             |         |
| Agregador de blogs                              |                 |           |            |             |         |
| Alarmas                                         |                 |           |            |             |         |
| Artículos                                       |                 |           |            |             |         |
| Avisos                                          |                 |           |            |             |         |
| Biblioteca de documentos                        |                 |           |            |             |         |
| Bloggers recientes                              |                 |           |            |             |         |
| Blogs                                           |                 |           |            |             |         |
| Bolsa                                           |                 |           |            |             |         |
| Búsqueda de contenidos                          |                 |           |            |             |         |
| Búsqueda web                                    |                 |           |            |             |         |
| Calculadora de préstamos                        |                 |           |            |             |         |
| Camino de migas                                 |                 |           |            |             |         |
| Catálogo de software                            |                 |           |            |             |         |
| Comentarios de la página                        |                 |           |            |             |         |
| Compres                                         |                 |           |            |             |         |
| Mostrando el intervalo 1 - 20 de 75 resultados. | Página 🚺 💌 de 4 | I Primero | 4 Anterior | Siquiente 🕨 | Útimo 🕨 |

Lo siguiente será añadir una organización (pestaña Organizaciones).

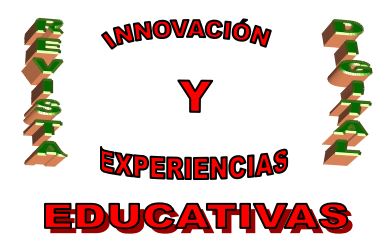

| Organizació  |             |          |        |        |         |
|--------------|-------------|----------|--------|--------|---------|
| organizacio  | n           |          |        |        | « Atrás |
| Nombre A     | utentia     |          | Тіро   | Normal | *       |
| Drganización |             |          | País   | Spain  | ~       |
| padre        | Seleccionar | Eliminar | Región | Madrid | ~       |

Una vez añadida la organización, desde el listado seleccionamos sus acciones donde se accede a todas las opciones de configuración y de forma sencilla se crea la política de seguridad y de gestión de usuarios de la organización.

| 📰 Administración de la empresa                 |                               | Editar                     | er a la página índice |
|------------------------------------------------|-------------------------------|----------------------------|-----------------------|
| Usuarios Organizaciones Grupos de usuario Role | s Políticas de contraseñas Co | 🥥 Permisos                 | lugins                |
|                                                |                               | 🛅 Administrar páginas      | _                     |
| Buscar Avanzado »                              |                               | 🔏 Asignar roles de usuario |                       |
| Buscar organizaciones Añadir organización      |                               | 🖧 Asignar miembros         |                       |
|                                                |                               | 🚴 Añadir usuario           |                       |
| Eliminar                                       |                               | 🔬 Ver usuarios             |                       |
| Mostrando 3 resultados.                        |                               | 🞇 Añadir suborganización   |                       |
| <b>Mombre</b> Organización padre <u>T</u>      | <u>po</u> Ciudad Regi         | 🔯 Ver suborganizaciones    |                       |
| Autentia N                                     | ormal <u>Madri</u>            | c 🗒 Eliminar               | Acciones              |

Por último podríamos destacar que es posible cambiar el aspecto del portal y definirlo a nuestro gusto añadiendo nuevos estilos o bien seleccionando las distintas plantillas que vienen integradas además del repositorio de plantillas open source que hay a disposición de Liferay que permiten personalizar completamente nuestro portal.

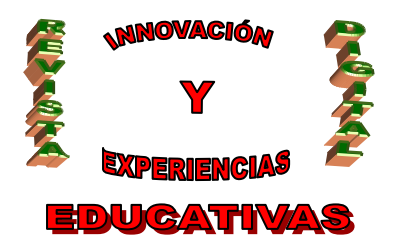

# 3. APLICACIÓN PRÁCTICA: WEB Y COMUNIDAD VIRTUAL PARA LA RED DE ORIENTACIÓN DE LA PROVINCIA DE JAÉN.

Decidimos emplear WebCED como entorno de desarrollo de la web de la red de orientación de la provincia de Jaén porque:

- Se aloja en servidores oficiales de la Junta de Andalucía, por lo que no había problema en publicar información corporativa.
- Ofrece alojamiento gratuito y espacio ilimitado para compartir ficheros.
- Permite la comunicación de usuarios de los EOEs y Departamentos de Orientación de la provincia a través de foros, blogs...

Hemos dado de alta tantos usuarios como Equipos de Orientación Educativa, para poder acceder a los foros, con:

- Nombre de usuario: eoe+nombre\_eoe
- Contraseña: codigo del EOE

Hemos creado los siguientes portlets:

- Noticias: sobre orientación relativas a la provincia.
- Blog de Orientación de la provincia.
- Blog de Aulas Hospitalarias.
- Encuestas.
- Foros para cada una de las áreas del Equipo Técnico Provincial para la Orientación Educativa y Profesional:
  - Foro para el área de Orientación
  - Foro para el área de Acción Tutorial y Convivencia Escolar
  - Foro para el área de Necesidades Educativas Especiales
  - Foro para el área de Compensación Educativa

Tras la fase previa de configuración y diseño en WebCedPre, se publicó en WebCED.

#### 4. CONCLUSIÓN

Liferay es muy completo, basta con trastear un poco con los distintos componentes que lleva integrados para darse cuenta de ello. Se integra perfectamente con tecnologías Java como ICEFaces o Facelets a través de portlets que hacen reutilizables distintos componentes en el portal. Es compatible con las

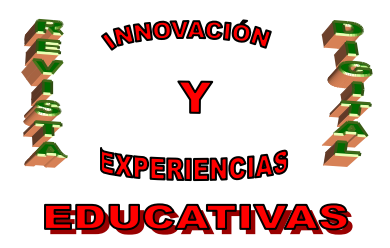

bases de datos y los servidores más utilizados, lo que lo convierten en una opción a tener muy en cuenta en el desarrollo de portales.

La web de la red de Orientación de la provincia de Jaén ha tenido una muy buena acogida, dado que sirve de medio de comunicación entre los 24 EOEs de la provincia, así como de los departamentos de Orientación y demás personal de la red de orientación (ATAL, Atención domiciliaria, aulas hospitalarias, maestros de compensatoria,...).

#### 5. BIBLIOGRAFÍA

Formación en la web sobre liferay para administradores de la comunidad:

http://www.juntadeandalucia.es/educacion/colabora/web/wikicolabora http://es.wikipedia.org/wiki/Liferay http://www.liferay.com/web/guest/community/documentation/5\_2

Autoría

- Centro, localidad, provincia: I.E.S. ANTONIO GALA, PALMA DEL RIO, CÓRDOBA
- E-mail: maitegp99@gmail.com

<sup>•</sup> Nombre y Apellidos: MARIA TERESA GARZÓN PÉREZ